#### Information om wifi-repeatern

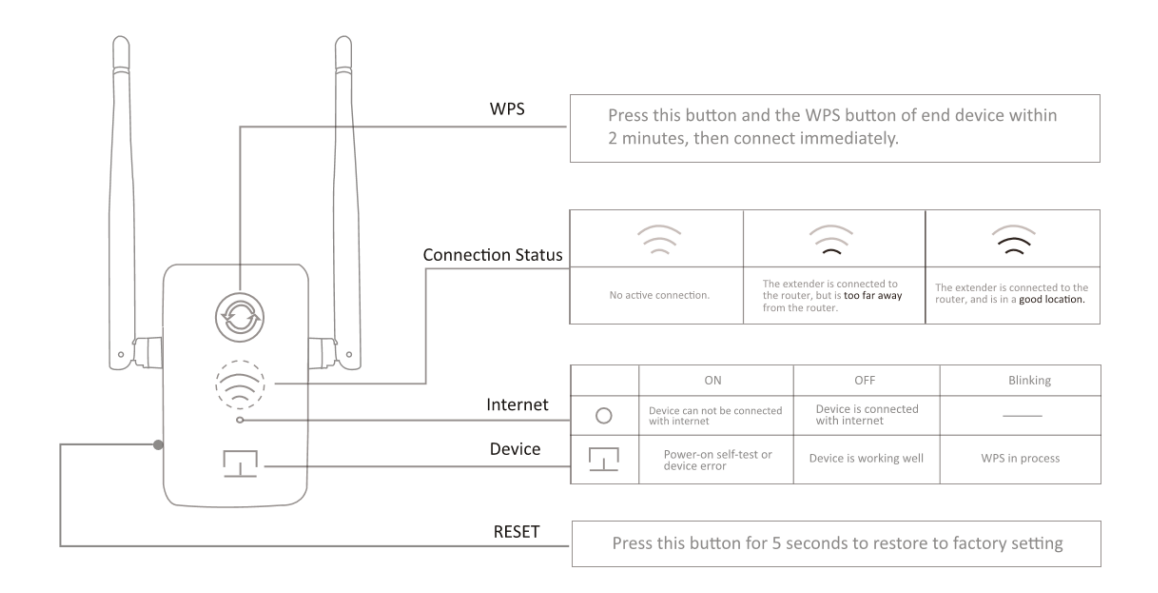

## Alternativ ETT: snabbstart med WPS-knappen

Om din router inte har någon WPS-knapp eller om du är osäker, använd alternativ TVÅ.

#### 1. Starta enheten

Koppla in den vid din router

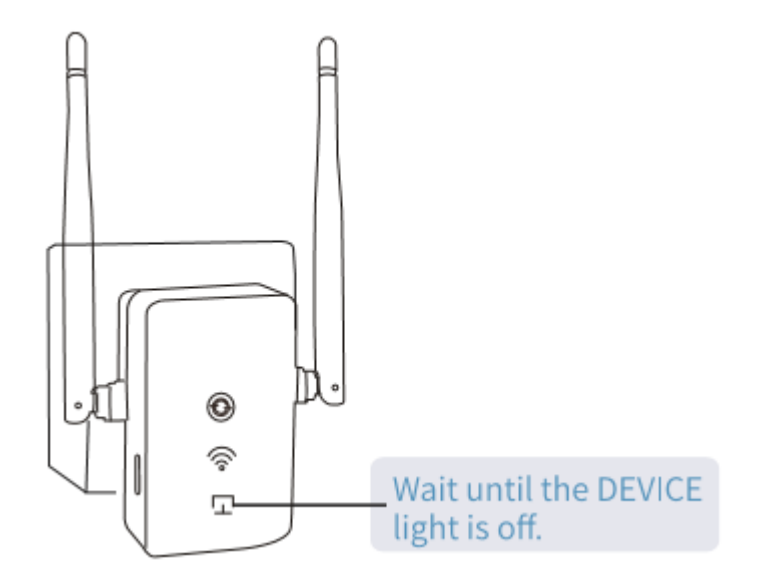

### 2. Anslut

1) Tryck på WPS-knappen på din router.

2) Tryck på repeaterns WPS-knapp, LED-lampan börjar blinka.

3) LED-lampan för wifi-signalen ska börja lysa för att indikera lyckad anslutning. Om detta inte fungerar, använd alternativ TVÅ.

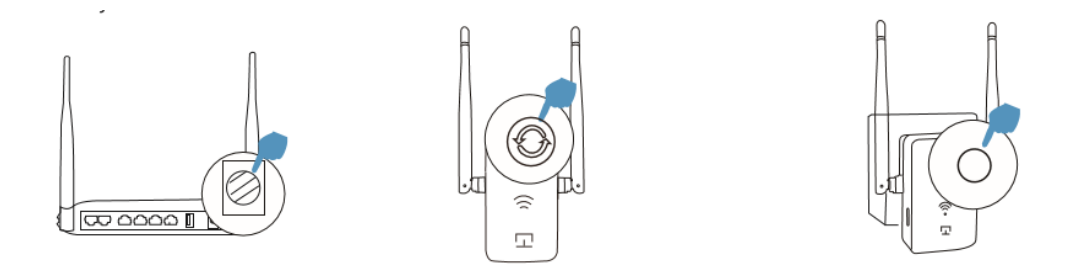

Observera: Vissa ISP-gateways inaktiverar WPS-funktionen som standard. Använd alternativ TVÅ om WPS-metoden inte fungerar. Se routerns bruksanvisning för mer information om användning av WPS.

### 3. Placera

1. Anslut repeatern halvvägs mellan din router och området utan wifi-täckning.

2. Vänta ca 1 minut tills LED-lampan tänds och har ett fast, grönt sken. Om det inte fungerar, placera repeatern närmare routern för att få en bättre signal.

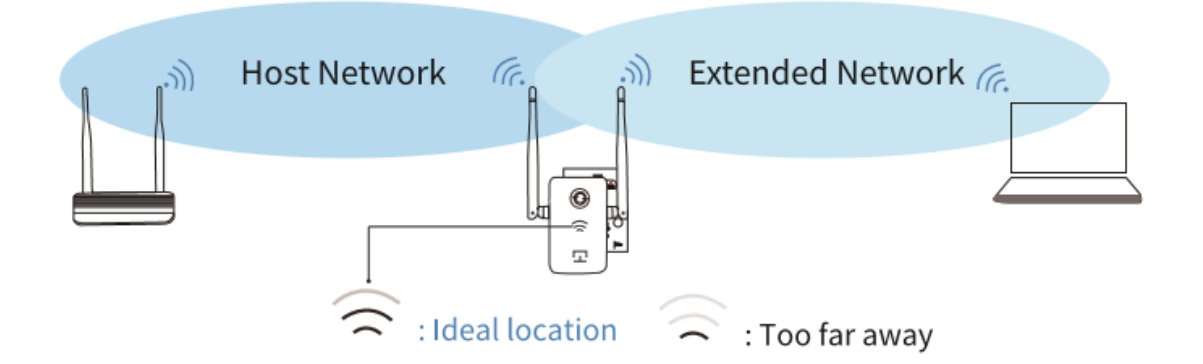

## 4. Börja surfa!

Förlängaren WIRELESS\_XXXX har wifi-lösenordet (12345678) som standard.

# Alternativ TVÅ: Anslutning med hjälp av en mobiltelefon

# 1. Starta enheten

Koppla in den vid din router

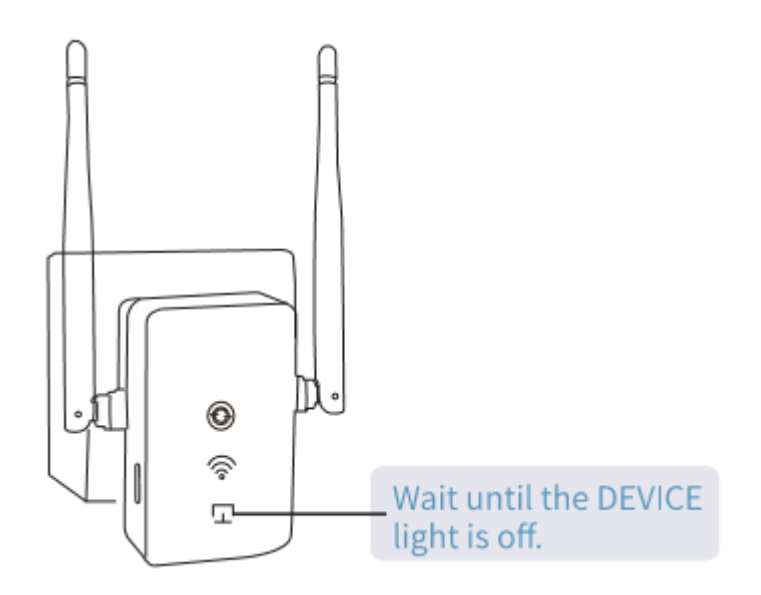

# 2. Anslut till förlängaren

Använd wifi-SSID (WIRELESS\_XXXX) via mobiltelefonen, lösenordet är 12345678.

| ✓ WIRELESS-000C(2.4G) 合 令 ① |  |  |
|-----------------------------|--|--|
| WLAN                        |  |  |
| < Settings WLAN             |  |  |

# 3. Konfigurera

1) Skanna QR-koden nedan eller ange 192.168.9.1 på adressredan. Ange sedan användarnamn: admin och lösenord: 12345678 så kommer du till inställningssidan.

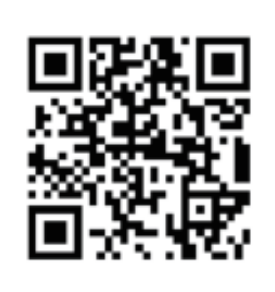

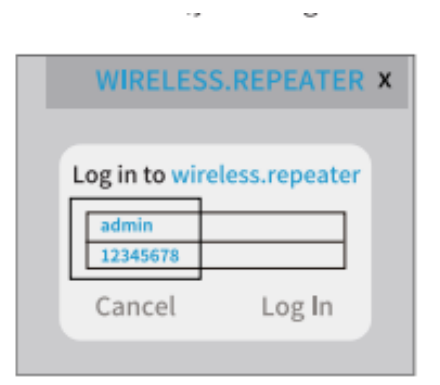

2) Välj språk och tryck på "Enter".

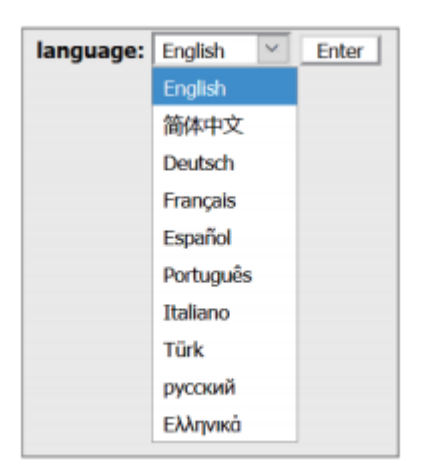

3) Om du måste ändra frekvensband eller SSID och wifi-lösenord, genomför ändringarna och tryck på "**Save above setting and reboot**". Du kan hoppa över detta steg om du inte behöver ändra något.

| go home                                   |                                        |  |  |  |
|-------------------------------------------|----------------------------------------|--|--|--|
| WIRELESS Dualband 1200M Wireless Extender |                                        |  |  |  |
| Name of 5G SSID:                          | WIRELESS-002E(5G)                      |  |  |  |
| wireless password:                        | 12345678                               |  |  |  |
| Name of 2.4G SSID:                        | WIRELESS-002E(2.4G)                    |  |  |  |
| wireless password:                        | 12345678                               |  |  |  |
| Switch connection                         | Switch connection band from 2.4G to 5G |  |  |  |
| Save above se                             | ettings and reboot                     |  |  |  |
|                                           |                                        |  |  |  |

4) Välj din router och ange wifi-lösenordet (INTE förlängarens lösenord). Tryck sedan på "Next".

| Please select the router w<br>connect and input it's pas<br>"Next". | hich you want<br>sword(if need | t to<br>), then click |  |  |
|---------------------------------------------------------------------|--------------------------------|-----------------------|--|--|
| Scan                                                                | Router                         |                       |  |  |
| WIRELESS-1107                                                       | att                            | $\circ$               |  |  |
| TEST-2.4G                                                           | att                            | ۲                     |  |  |
| OFFICE-2.4G                                                         | attl                           | $\bigcirc$            |  |  |
| Password of router:                                                 |                                |                       |  |  |
| Next                                                                |                                |                       |  |  |
| $\leftarrow \rightarrow \langle$                                    | 1                              | :                     |  |  |

5) Klicka på "OK" för att slutföra inställningen. Repeatern kommer att starta om.

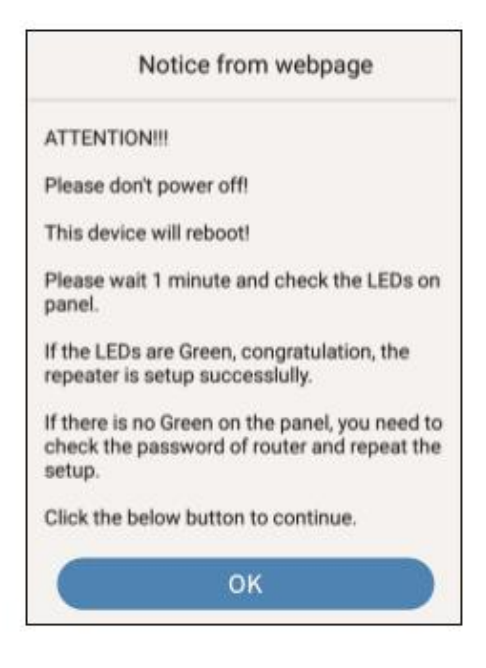

## 4. Börja surfa!

Om du inte ändrade nätverkets namn under konfigureringen har förlängaren WIRELESS\_XXXX wifi-lösenordet (**12345678**).

#### Vanliga frågor:

#### Varför kan jag inte hitta wifi-SSID WIRELESS\_XXXX?

Vid första installationen, se till att ENHETENS lampa är släckt efter anslutning. Sök sedan efter wifi-SSID och ange lösenordet.

#### Hur kommer jag till inställningssidan igen?

Återanslut enheten och slå på den. När den har aktiverats (ENHETENS lampa lyser inte), anslut SSID (WIRELESS-XXXX) och ange lösenordet: 12345678. Ange sedan 192.168.9.1 för att komma åt inställningssidan, ange användarnamnet: admin och lösenordet:12345678

#### Hur återställer jag enheten till fabriksinställningar?

Håll inne återställningsknappen i 5 sekunder för att återställa enheten.

#### Hur ändrar jag SSID, lösenordet och frekvensbandet?

När du kommit in på inställningssidan kan du ändra SSID och lösenord via textrutorna samt ändra frekvensbandet. Klicka på "Save above setting and reboot" när du är klar. Om du vill byta till 5G måste du först kontrollera att din router har stöd för det.